## HƯỚNG DẪN THANH TOÁN NAPAS TRÊN NỀN TẢNG CỬA KHẦU SỐ

Bước 1: Đăng nhập vào hệ thống theo đường link: https://cuakhauso.langson.gov.vn/business/login

Bước 2: Phiếu được đăng kí xe nhận sang tải (Nhập khẩu), xe trên phiếu (Xuất khẩu) đã xác nhận vào bãi

Trên phiếu phần "Danh sách tờ khai" hiển thị nút "<sup>Nộp tiến</sup>" để thanh toán trực tuyến Napas trên cửa khẩu số.

|                           | 5 | <u>.</u> | NÊN TÁNG CỨA KHẢ | usõ TN<br>NG | HH 1 TV<br>UYEN VAN C |                      |                              |             |           |          |                 | ¢            | 🖸           | 🚨-      |
|---------------------------|---|----------|------------------|--------------|-----------------------|----------------------|------------------------------|-------------|-----------|----------|-----------------|--------------|-------------|---------|
| Dashboard                 | 1 | 🗂 Dar    | nh sách tờ ki    | hai          |                       |                      |                              |             |           |          | + Thêm mới      | C Làm mới    | Q           | Nm kiếm |
| 🗳 Quản lý tài khoản       |   |          |                  |              | Tim theo biển số      | xe/ső                |                              |             |           |          |                 |              | _           | _       |
|                           |   | Tim the  | eo mã tờ khai    |              | cont/mooc             |                      | Cửa khẩu                     | Trạng thái  | xử lý     |          |                 |              |             |         |
|                           |   | renap    | to knos          |              | Ningp tu Kiloa        |                      | Turcu                        | 101.00      |           | -        | Nang cao        |              | /           |         |
| Tim kiếm phiếu trung quốc |   | STT      | Ngày tạo         | Biến số xe   | Số mooc               | Biến xe sang tả      | ii Tên doanh nghiệp hàng hóa | Trọng lượng | Nhập/Xuất | Cửa khấu | Trạng thái      | Tác vụ       |             |         |
|                           |   | 1        | 07/05/2024       | 12H1234      | GH4635                | 33H3333              | Long                         | 0.567       | Nhập khẩu | Hữu Nghị | Chưa hoàn thành |              | <u>_</u> D• |         |
| Bàn khai thông tin đã xoà |   | 2        | 07/05/2024       | 12H1234      | GH4635                | 29H81062<br>96C03232 | Long                         | 0.567       | Nhập khẩu | Hữu Nghị | Chưa hoàn thành | 🗸 🛛 Nộp tiến | - <b>-</b>  | ÷       |
| ban khai da tom ngung     |   | 3        | 07/05/2024       | 12H1234      | GH4635                | 96C03232             | Long                         | 0.567       | Nhập khẩu | Hữu Nghị | Chưa hoàn thành | V Nộp tiến   | ិធ          |         |
| Quản lý xe không          |   | 4        | 07/05/2024       | 12H1234      | GH4635                |                      | Long                         | 0.567       | Nhập khẩu | Hữu Nghị | Chưa hoàn thành | 1            | F 🕞         | ÷       |
| Thủ tục tờ khai           |   |          |                  |              |                       |                      |                              |             |           |          |                 |              |             |         |

Bước 3: Nhấn vào nút " <sup>Nộp tiền</sup> " hiển thị bảng thông báo biển số xe và phí hạ tầng phải thanh toán .

Sau đó nhấn "Đồng ý" để thanh toán.

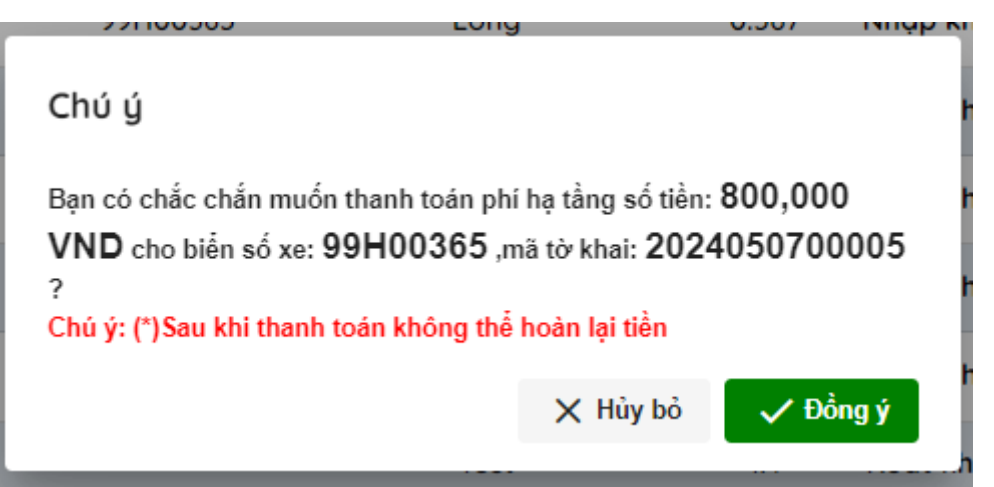

Bước 4: Hệ thống chuyển đến trang thanh toán trực tuyến Napas:

- Người dùng nhập thông tin thẻ: Số thẻ, Họ và tên chủ thẻ, Ngày hiệu lực và nhấn "Tiếp tục"

| Số tiền                                            | 1000            | 1                  | - |  |
|----------------------------------------------------|-----------------|--------------------|---|--|
| Số tiến                                            |                 |                    |   |  |
| 800.000 VND                                        | rà tên chủ thẻ  |                    |   |  |
| Mô tả đơn hàng                                     | y hiệu lực (MM  | napas 🄉            |   |  |
| 6639ecd78523e2488e5b4226                           | ach cách Maña   | bàng abét bànb     |   |  |
| Thanh toan le phi to khai Uz<br>2024050700001 Hướn | g dẫn giao địch | thanh toán an toàn |   |  |
|                                                    | Hủy             | Tiếp tục           | - |  |
| Đơn hàng sẽ hết hạn sau                            |                 |                    |   |  |
|                                                    |                 |                    |   |  |

- Nhập mã xác thực (OTP) gửi về điện thoại và nhấn "Tiếp tục" để hoàn thành thanh toán.

| napas 📩                                                                                                    |                                                                                                    |                             |
|----------------------------------------------------------------------------------------------------|----------------------------------------------------------------------------------------------------|-----------------------------|
| <ul> <li>Nhà cung cấp<br/>DVCLANGSON</li> <li>Số tiền<br/>800.000 VND</li> <li>Mô tả đơn hàng<br/>6639efc48523e2488e5b4229<br/>Thanh toan le phi to khai<br/>2024050700005</li> </ul> | Thẻ         Mã xác thực (OTP)         Danh sách Ngân hàng phát hành         Hướng dẫn giao dịch thanh toán an toàn         Hủy       Tiếp tục |                             |
| Đơn hàng sẽ hết hạn sau<br>29:28                                                                                                    |                                                                                                    |                             |
| iiải pháp của <b>Napas </b> ≵                                                                                                    |                                                                                                    | SSL<br>Active<br>Connection |

- Chuyển sang thanh toán theo tài khoản ngân hàng: chọn ngân hàng muốn giao dịch

| Nhà cung cấp                                                                             | Thê                                      | Tài khoản       |  |  |
|------------------------------------------------------------------------------------------|------------------------------------------|-----------------|--|--|
| DVCLANGSON                                                                               | Q Chọn ngân hàn                          | g thanh toán. 🔹 |  |  |
| 800.000 VND                                                                              | G, citon ngán na                         | rg thanh toán   |  |  |
| Mô tả đơn hàng<br>6639ecd78523e2488e5b4226<br>Thanh toan le phi to khai<br>2024050700001 | SCB<br>SVB<br>VCCB<br>VIB<br>Techcombank |                 |  |  |
| Đơn hàng sẽ hết hạn sau<br>28:22                                                         | null<br>MSB<br>Smartlink Card            |                 |  |  |

- Thanh toán thành công sẽ tự động trở về giao diện trang chủ và cửa sổ chứng từ Napas.

| MENU         | E Sector Barrier And Carlos Barrier | TNHH 1 Tv<br>NGUYEN VAN C |                                                                                                    | Q    | 🕑      | ۵- |
|--------------|-------------------------------------|---------------------------|----------------------------------------------------------------------------------------------------|------|--------|----|
| Œ            |                                     |                           |                                                                                                    |      | _      |    |
| ~            | ≡ 840564000                         |                           | 1 / 1   - 90% +   🖸 👌                                                                                                    | ± ē  | :      |    |
| 22<br>*<br>* |                                     |                           | GLÁY NỘP TIÊN VÀO NGÂN SẮCH NHÀ NƯỜC:     Mãu số 42<br>Kỳ bác C 142/NS       Tiền mật     Chuyên khain     Mãi hiệu C 1742/NS       Loại tiên:     VND     USD     Khác       Jai hiệu:     VND     USD     Khác       Jai hiệu:     NH hiệu NTDT16614     Số       Người nhy:     Loại     Số thưn nhuấu cối Nộc 4852/2488:54229       Địa chi:     Công Y I TV     Năi số thuế: 1321321321321       Xá:     Odai Thựng:     Tiến NNN 10 TK tạm thu       Vớa ti khôn của KINN:     221     TK thu NSNN       Mỹ thờ y nhiện thư:     Thanh tra chính     Tranh tra tải chính       Nộ thờ nhin của:     Cơ quan có thầm quyện khác     Cơ quan có thầm quyện khác |      |        |    |
|              |                                     |                           | Phần dành cho người nộp thuế ghi<br>thư/NH phối hợp thư/KBNN<br>vhi                                                                                                    |      |        |    |
|              |                                     |                           | Số từ khai!         Kỹ thuế/           ST Số thức hoải         Kỹ thuế/           ST Số thức hoải hoải         Nội đưng các           ginh danh hỏi         thứng hoáo           sortiD         thứng hoáo                                                                                                    |      |        |    |
|              |                                     |                           | Phí sử dụng công                                                                                                    |      | Ŧ      |    |
|              |                                     |                           | 🛟 Toàn màn hình 🛛 Tài )                                                                                                    | uống | X Đóng |    |
|              |                                     |                           |                                                                                                    |      |        |    |

Bước 5: Trên phiếu đã thanh toán hiển thị " 💙 " để xem chứng từ Napas.

| MENU                | = | -      | NÊN TÁNG CỨA KHẨI | usõ TN<br>NG | HH 1 TV<br>UYEN VAN C |                      |                             |             |           |                              | Q   🖸   🔕                      |
|---------------------|---|--------|-------------------|--------------|-----------------------|----------------------|-----------------------------|-------------|-----------|------------------------------|--------------------------------|
|                     |   | 🗒 Da   | nh sách tờ ki     | nai          |                       |                      |                             |             |           | + 1                          | hêm mới 🛛 📿 Làm mởi 🔍 Tim kiếm |
| 🔗 Quản lý tài khoản |   |        |                   |              | Tim theo biển số      | xe/ső                |                             |             |           | _                            |                                |
| 🖅 Thủ tục tờ khai   | > | Tim th | eo mã tờ khai     |              | cont/mooc             |                      | Cửa khẩu                    | Trạng thái  | xử lý     |                              | ,                              |
| දි Quản lý danh mục | > | Nnąp   | tur knoa          |              | Nnạp từ khoa          |                      | Tát cá 👻                    | Tát cá      |           | <ul> <li>Nâng cao</li> </ul> |                                |
| 🗐 Theo dõi ve       |   | STT    | Ngày tạo          | Biến số xe   | Số mooc               | Biến xe sang tải     | i Tên doanh nghiệp hàng hóa | Trọng lượng | Nhập/Xuất | Cửa khấu Trạng thái          | Tác vụ                         |
| Chính sách và điều  |   | 1      | 07/05/2024        | 12H1234      | GH4635                | 99H00365             | Long                        | 0.567       | Nhập khẩu | Hữu Nghị Chưa hoàn thành     | 🗸 🕞 🗄                          |
| khoàn               | ` | 2      | 07/05/2024        | 12H1234      | GH4635                | 33H3333              | Long                        | 0.567       | Nhập khẩu | Hữu Nghị Chưa hoàn thành     | Chilling to NAPAS              |
|                     |   | 3      | 07/05/2024        | 12H1234      | GH4635                | 29H81062<br>96C03232 | Long                        | 0.567       | Nhập khẩu | Hữu Nghị Chưa hoàn thành     | Vộp tiến 📮 🗄                   |
|                     |   | 4      | 07/05/2024        | 12H1234      | GH4635                | 96C03232             | Long                        | 0.567       | Nhập khẩu | Hữu Nghị Chưa hoàn thành     | 🗸 Nộp tiền 📮 🗄                 |
|                     |   | 5      | 07/05/2024        | 12H1234      | GH4635                |                      | Long                        | 0.567       | Nhập khẩu | Hữu Nghị Chưa hoàn thành     | <u></u> • □• :                 |

- Hoặc chọn " " nhấn vào "Chứng từ NAPAS"

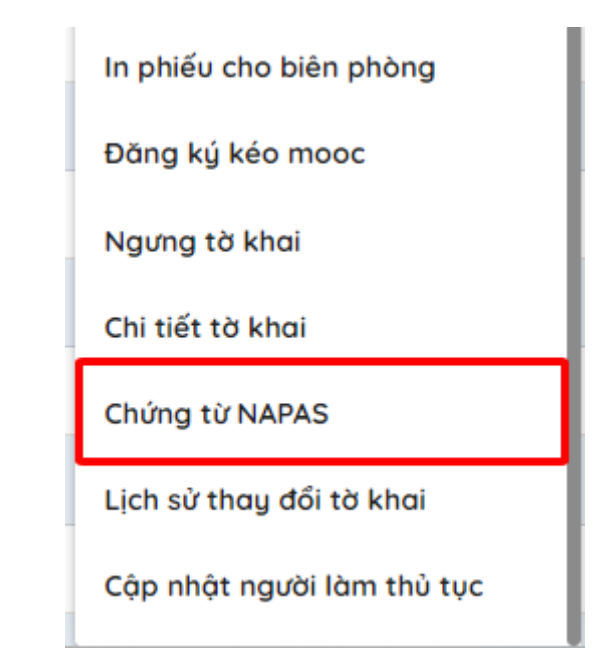

- Xem chi tiết chứng từ nộp tiền của Napas

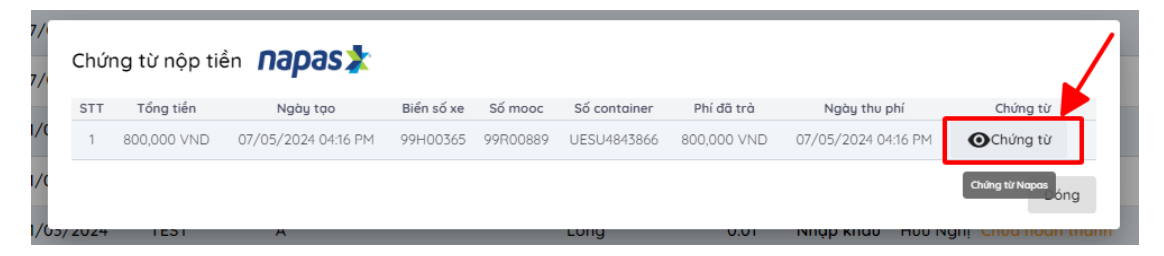

## Trường họp thanh toán thêm xe mới đăng kí:

- Nhấn "<sup>Nộp tiền</sup>" để thanh toán xe vừa đăng kí thêm

- Thao tác tương tự như thanh toán lần đầu tiên.

| MENU                        | = | -      | NÊN TÁNG CửA KHẢ         |            | 11 TV<br>(EN VAN C |                      |                           |             |           |          |                 | Q           | 0   | 🚨~ |
|-----------------------------|---|--------|--------------------------|------------|--------------------|----------------------|---------------------------|-------------|-----------|----------|-----------------|-------------|-----|----|
| Dashboard                   |   | Tim th | eo mã tờ khai<br>từ khoá | c          | ont/mooc           |                      | tửa khấu                  | Trạng thái  | xứ lý     |          |                 |             |     |    |
| Og Oude ki tel khode        |   | rengp  |                          |            | ningp to knob      |                      | Turcu .                   | Tut cu      |           |          | Nang cao        |             |     | ſ  |
|                             |   | STT    | Ngày tạo                 | Biến số xe | Số mooc            | Biến xe sang tải     | Tên doanh nghiệp hàng hóa | Trọng lượng | Nhập/Xuất | Cửa khấu | Trạng thái      | Tác vụ      |     |    |
| 📰 Thủ tục tờ khai           | > | 1      | 07/05/2024               | 12H1234    | GH4635             | 99H00365             | Long                      | 0.567       | Nhập khẩu | Hữu Nghị | Chưa hoàn thành | ~           | G   |    |
| දි Quản lý danh mục         | > | 2      | 07/05/2024               | 12H1234    | GH4635             | 33H3333              | Long                      | 0.567       | Nhập khẩu | Hữu Nghị | Chưa hoàn thành | ~           | G   | :  |
| 🕞 Theo dõi xe               |   | 3      | 07/05/2024               | 12H1234    | GH4635             | 29H81062<br>96C03232 | Long                      | 0.567       | Nhập khẩu | Hữu Nghị | Chưa hoàn thành | Vôp tiến    | ]🕞  | 1  |
| Chính sách và điều<br>khoản | > | 4      | 07/05/2024               | 12H1234    | GH4635             | 96C03232             | Long                      | 0.567       | Nhập khẩu | Hữu Nghị | Chưa hoàn thành | Vilje tilen | ] 🖬 |    |
|                             |   | 5      | 07/05/2024               | 12H1234    | GH4635             |                      | Long                      | 0.567       | Nhập khẩu | Hữu Nghị | Chưa hoàn thành | Ŧ           | Ģ   | :  |
|                             |   | 6      | 11/04/2024               | 98C28342   | 1                  |                      | Test                      | 1.4         | Xuất khẩu | Hữu Nghị | Chưa hoàn thành | <u></u>     | G   | +  |

Kiểm tra lịch sử thanh toán phí hạ tầng qua Napas:

- Chọn " thủ tục tờ khai " và " chi tiết tờ khai " để kiểm tra lịch sử và trạng thái phiếu đã thanh toán napas.

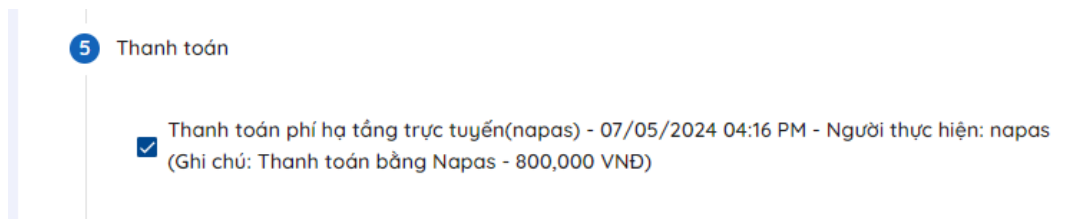

| Danh sách tờ khai / Tờ khai phí - 2024050700005 (Nhộ                             | p khấu)                |                         |                 |                | Tới danh sách tờ khai                   |
|----------------------------------------------------------------------------------|------------------------|-------------------------|-----------------|----------------|-----------------------------------------|
| 🖸 Thông tin chung tờ khai                                                        |                        |                         |                 |                | Ngày đăng ký phiếu: 07-05-2024 04:01 PM |
| Doanh nghiệp nộp phí:                                                            |                        | Mã số thuế:             | Cửa khẩu:       |                |                                         |
| Long                                                                             |                        | 132132132131            | Hữu Nghị        |                |                                         |
| Địa chỉ:                                                                         |                        |                         |                 |                |                                         |
| Công ty 1 TV                                                                     |                        |                         |                 |                |                                         |
| Thời gian đến dự kiến:                                                           |                        | Loại hình hàng hóa:     |                 |                | 변제법                                     |
| 07-05-2024 - 16:17:00                                                            |                        | Hàng hóa xuất nhập khẩu | ı thông thường  |                | 62.495                                  |
| Trạng thái:                                                                      | Thuế:                  |                         | Phí sang tải:   |                | I THE REAL                              |
| Đã tiếp nhận                                                                     | Đã thanh toán          | 800,000 vnd             | Chưa thanh toán | 240,000 vnd    | LEIX-69                                 |
| Sang tải:                                                                        | Kiếm dịch y tế:        |                         |                 |                | Mã OPCodo thông tin từ khoi             |
| Chưa hoàn thành sang tải                                                         | Chưa kiếm dịch         |                         |                 |                | Số điện thoại ủy quyền: Chưa ủy quyền   |
| Kiểm dịch thực vật :                                                             | Kiểm dịch động vật :   |                         |                 |                | Người tạo tờ khai: longls229@gmail.com  |
| Không đăng ký kiếm dịch thực vật                                                 | Không đăng ký kiểm c   | lịch động vật           |                 |                |                                         |
| Các bước thủ tục     Vào cửa khẩu     O     Vào bải     Chưa hoàn thành sang tải | 3 Xe trong bãi tập kết | —— 👩 Thanh toán         | 3 Hoàn thành th | ιὐ tục —— 👩 Χι | uðt bál tóp két —— 🕜 Röl của khẩu       |